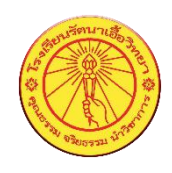

## การลงทะเบียนเพื่อเข้าใช้งานระบบ SAVE THAI สำหรับ ครู-บุคลากร โรงเรียนรัตนาเอื้อวิทยา

- 1. ผู้ใช้งานสามารถเข้าใช้ระบบ SAVE THAI ผ่านช่องทาง <u>https://savethai.anamai.moph.go.th/main.php</u>
- 2. แสดงหน้าจอระบบ SAVE THAI ดังรูป ให้ ครู-บุคลากร คลิกเลือก "ลงทะเบียนพนักงาน"

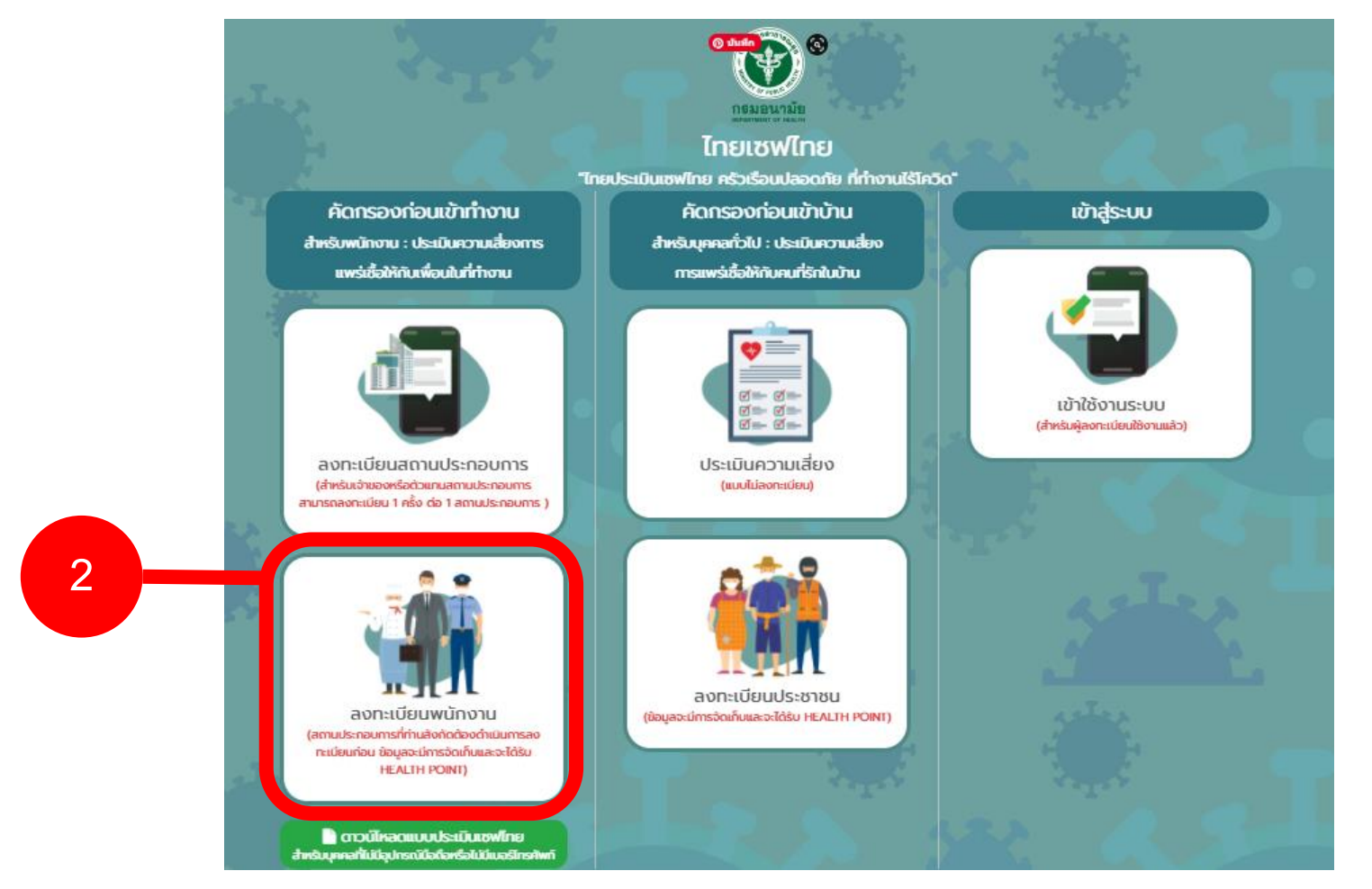

3. หากต้องการดาวน์โหลดแอปพลิเคชัน SAVE THAI ไว้ที่อุปกรณ์ของท่าน ให้สแกนที่บาร์โค้ด

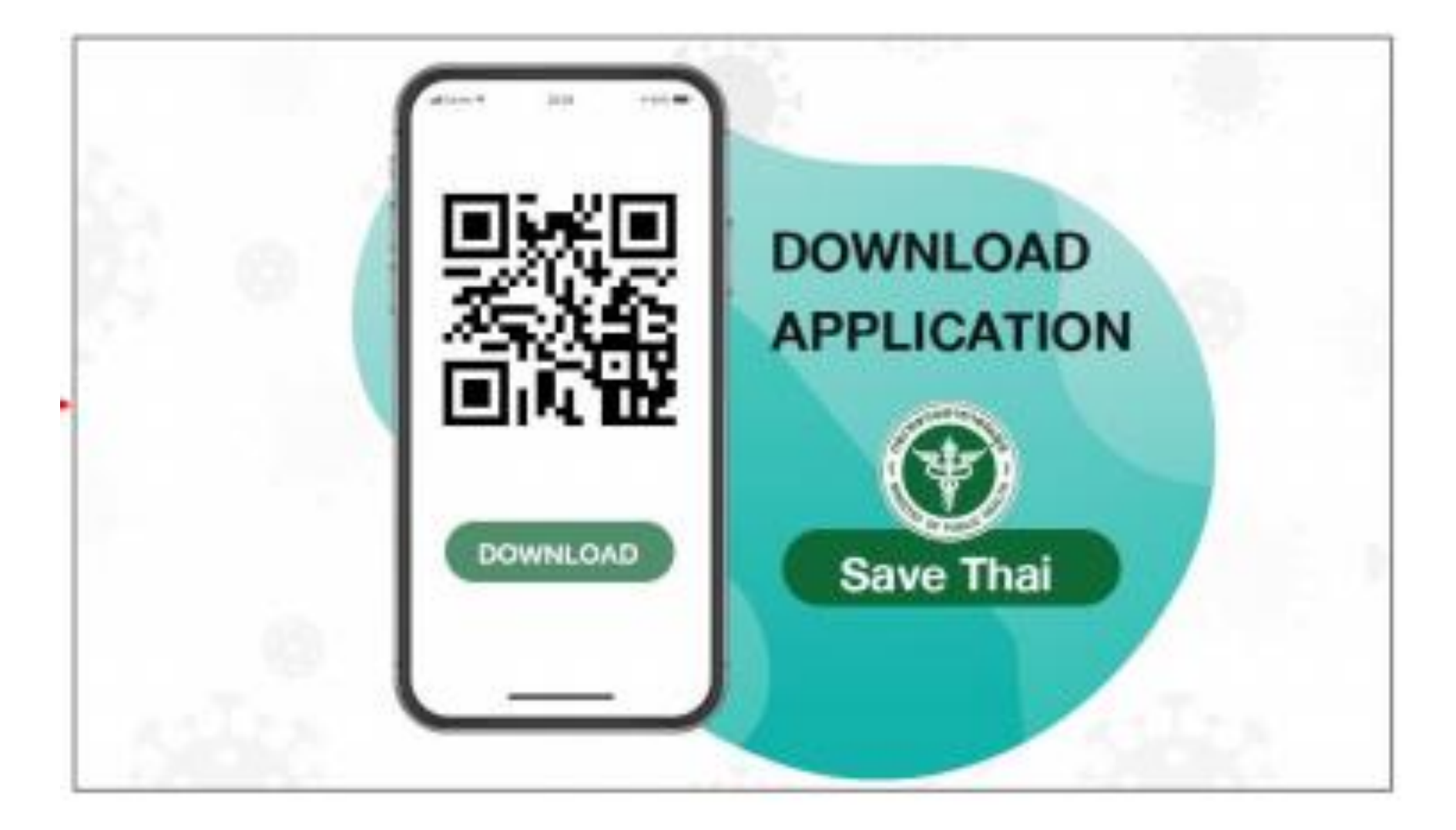

### เมื่อคลิกลงทะเบียนแล้วจากนั้นคลิกที่ ยอมรับ เพื่อยอมรับเงื่อนไข แล้วคลิกปุ่ม ตกลง

หน้าหลัก / เงื่อนไข

แอพพลิเคชันเซ ใช้ประเมินตนเองก่อนเข้ เพื่อนในที่ทำงาน เพื่อดำรงไว้ซึ่งศ สถานการณ์ ซึ่งมีความ ทั้งนี้ หากมีความ อนามัยจะพิจารณาปรับ ในส่วนประเด็นข้ เป็นการประเมินความเสี่ ของสมนาคุณ โดยระบ คอมพิวเตอร์ทำงานได้ตามปกติ หรือกรณีอื่นที่ได้รับยกเว้นหรืออนุญาตตามกฎหมาย นอกจากนี้ผู้ขอใช้บริการตกลงว่าจะไม่ แปลกลับ (decompile) ทำวิศวกรรมย้อนกลับ (reverse engineer) แยกส่วนประกอบ หรือพยายามที่จะได้มาซึ่ง source code หรือถอดรหัส (decrypt) ของแอปพลิเคชัน ซอฟต์แวร์ หรือโปรแกรม คอมพิวเตอร์ที่ใช้ในบริการ "เซฟไทย (Save Thai)" เว้นแต่จะได้รับอนุญาตจากหน่วยบริการหรือเจ้าของงาน ดังกล่าว หรือเป็นข้อมูลสาธารณะที่เกิดจากการเปิดเผยโดย ชอบอยู่แล้ว

4.7 ผู้ขอใช้บริการตกลงที่จะไม่ใช้แอปพลิเคชั่นหรือบริการ "เซฟไทย (Save Thai)" ในลักษณะต่อไปนี้ ซึ่งหากปรากฎหรือมี เหตุอันควรเชื่อว่ามีกรณีดังกล่าวเกิดขึ้น หน่วยบริการอาจระงับหรือยกเลิกการใช้บริการ "เซฟ ไทย (Save Thai)" ของผู้ขอใช้ บริการที่เที่ยวข้องทั้งหมดหรือบางส่วนก็ได้

(1) เพื่อให้ผู้ใดสำคัญผิดในตัวตน คุณสมบัติ หรือข้อเท็จจริงเกี่ยวกับผู้ขอใช้บริการหรือ ผู้รับบริการของหน่วยบริการ (2) ในลักษณะที่ผิดวัตถุประสงค์ ขัดต่อกฎหมายหรือศีลธรรมอันดี หรือสร้างความเสียหายแก่ หน่วยบริการ

(3) เป็นการโจมตี เจาะระบบ แทรกแซง รบกวน หรือทำให้ระบบที่เกี่ยวกับแอปพลิเคชันนี้หรือ บริการ "เซฟไทย (Save Thai)" ถูกระงับ ชะลอ ขัดขวาง หรือรบกวนจนไม่สามารถทำงาน ตามปกติได้ หรือทำงานผิดพลาด ขัดข้อง ทำงานช้า หยุด ชะงัก หรือผิดจากที่คาดหมาย หรือเป็นความพยายามที่จะเข้าถึง ส่งต่อ หรือเผยแพร่ข้อมูลส่วนบุคคลของผู้อื่นหรือข้อมูล ความ ลับอย่างอื่น หรือลักลอบแก้ไขข้อมูลในระอบโดยมิชอบ ซึ่งเป็นการกระทำที่มุ่งโจมตี ต่อความมั่นคงปลอดภัยไซเออร์หรือการ คุ้มครองข้อมูลส่วนบุคคลของผู้อื่นหรือข้อมูล ความ ลับอย่างอื่น หรือลักลอบแก้ไขข้อมูลในระบบโดยมิชอบ ซึ่งเป็นการกระทำที่มุ่งโจมตี ต่อความมั่นคงปลอดภัยไซเบอร์หรือการ คุ้มครองข้อมูลส่วนบุคคล หรือเป็นการกระทำ ความผิดตามกฎหมายว่าด้วยการกระทำความผิดเกี่ยวกับคอมพิวเตอร์ (4) เป็นการนำเข้าส่ระบบคอมพิวเตอร์ซึ่งข้อมลคอมพิวเตอร์ที่บิดเบือนหรือปลอม หรือข้อมล คอมพิวเตอร์อันเป็นเท็จ

หรือข้อมูลคอมพิวเตอร์อันเป็นความผิดเที่ยวกับความมั่นคงแห่ง ราชอาณาจักร

(5) เป็นการนาเข้าสู่ระบบคอมพิวเตอร์ซึ่งข้อมูลที่หยาบคาย ขัดต่อคีลธรรมอันดี ไม่เหมาะสม หรืออาจทำให้หน่วยบริการ เกิดความเสียหายหรือต้องรับผิดทางกฎหมายหรือรับผิดชอบต่อ บุคคลหนึ่งบุคคลใด

(6) ในลักษณะอื่นที่ผิดเงื่อนไขในการใช้งานหรือการให้บริการที่กำหนดภายในแอปพลิเคชันหรือ ในการให้บริการ "เซฟไทย (Save Thai)" หรือตามที่กรมอนามัยกาหนด ในกรณีที่ก่อนหน้านี้ ผู้ขอใช้บริการ "เซฟไทย (Save Thai)" ได้เคยตกลงหรือ ยอมรับในข้อกำหนดและ เงื่อนไขการใช้บริการ "เซฟไทย (Save Thai)" ของ Mobile/Web Application "เซฟไทย (Save Thai)" หรือ ข้อกำหนดและเงื่อนไขการใช้บริการ "เซฟไทย (Save Thai)" สาหรับการใช้งานในฐานะผู้รับบริการของกรม อนามัย ที่กระทำผ่านวิธีการทางอิเล็กทรอนิกส์ ให้ความตกลงหรือการยอมรับนั้นเป็นอันยกเลิก และให้ใช้ ข้อกำหนดและเงื่อนไขการใช้ บริการตามเอกสารฉบับนี้แทน ยกเว้นข้อกำหนดและเงื่อนไขการใช้บริการที่ได้ทำไว้ กับหน่วยบริการเป็นลายลักษณ์อักษร (ถ้ามี) ให้ยังมีผลใช้บังคับต่อไปจนกว่าจะถูกยกเลิกหรือแก้ไขเพิ่มเติม และ

ข้อทำหนดและเงื่อนไขการใช้บริการ "เซฟไทย (Save Thai)" สำหรับการใช้งานในฐานะผู้รับบริการของหน่วย บริการ (ถ้ามี) ให้เป็นไปตามข้อ 4.4

🗹 ຍວມຮັບ

ตกลง

ระบาด เหมาะสำหรับการ แสี่ยงการแพร่เชื้อให้กับ

สถานที่ บุคคล และ

ละในโอกาสต่อไปกรม

มารถคัดกรองแล้วรับผล าเพื่อทำการศึกษา ซึ่งจะมี จากข้อ 4 เมื่อท่านเลือกลงทะเบียน ระบบจะแสดงหน้าจอสำหรับกรอกข้อมูลลงทะเบียนตามประเภทที่เลือกขึ้นมา
5.1) แสดงหน้าจอลงทะเบียนพนักงาน ให้กรอกรายละเอียดการลงทะเบียนให้ครบถ้วน

|     | - 4                       |        | ไทยเซฟไทย                                 |                           | 1             |  |
|-----|---------------------------|--------|-------------------------------------------|---------------------------|---------------|--|
|     |                           |        |                                           |                           |               |  |
| 4.5 | ลงกะเมียนพนักงาน          | 1.1    | ~                                         |                           |               |  |
| 1.5 | ຄຳນຳหน้า                  | 0.5.   |                                           |                           | ~             |  |
|     | รื่อ •                    |        |                                           |                           |               |  |
|     | นามสกุล *                 |        |                                           |                           |               |  |
|     | อื่อสถานประกอบการ *       |        |                                           |                           | •             |  |
|     | สำนักปกอบประเพิปแนเท      | กรุณาช | ระบุ สถานประกอบการ                        |                           |               |  |
|     | ที่อยู่ปัจจุบัน           | — iā   | ən                                        |                           | *             |  |
|     | ຈັຈหວັດ                   | — iā   | on                                        |                           | -             |  |
|     | ວຳເກວ                     | - 18   | ร์อก                                      |                           | ~             |  |
|     | ตำบล                      | - uš   | ŝon                                       |                           | ~             |  |
|     | เนอร์ไทรศัพท์             |        |                                           |                           |               |  |
|     | email                     |        |                                           |                           |               |  |
|     |                           | กรุณาช | ระบุ เบอร์ไกรศัพท์ หรือ อเมล อย่างไดอย่าง | หนัง เพื่อเป็นช่องทางในทา | รติดต่อ ต่อไป |  |
|     | ทำหนดรคัสห่าน             |        |                                           |                           |               |  |
|     | ข้อมูลที่เข้าใช้งานระบบ * | 0      | เมอร์ไกรศัพท์                             |                           |               |  |
|     |                           | 0      | email                                     |                           |               |  |
|     | รหัสผ่าน *                |        |                                           |                           |               |  |
|     | ยืนยันรหัสพ่าน *          |        |                                           |                           |               |  |
| Ì   |                           |        | ลงทะเบียน                                 |                           |               |  |
|     | sTr.                      | - 5    |                                           |                           | 1.1           |  |

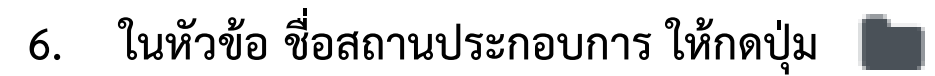

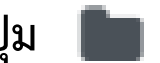

#### นามสกุล \* ชื่อสถานประกอบการ \* กรุณาระบุ สถานประกอบการ สำนัก/กอง/ศูนย์/แผนก -- เลือก --Ŧ

7. จะแสดงหน้าจอดังกล่าวในช่องแรกให้เลือก จังหวัด ที่ตั้งของสถานประกอบการของท่าน

|       | สถานประกอบการ |                         |          |  |
|-------|---------------|-------------------------|----------|--|
| u     | เชียงใหม่     |                         | × .      |  |
|       |               |                         |          |  |
|       | เชียงราย      |                         | •        |  |
|       | เชียงใหม่     |                         |          |  |
|       | ตรัง          |                         |          |  |
|       | ตราด          |                         |          |  |
| ins * | ตาก           |                         |          |  |
|       | ເມດຣະເກຍາດ    | ทรุณาระบุ สถานบระทอบการ | <b>•</b> |  |

# 

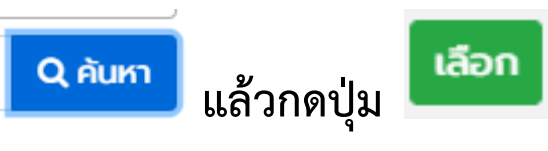

| สถานประกล  | อบการ                   |                                              | X       |
|------------|-------------------------|----------------------------------------------|---------|
| เชียงใหม่  |                         |                                              |         |
| โรงเรียนรั | ัตนาเอื้อวิทยา          |                                              | Q คันหา |
| เลือก ไม่  | มีสถานประกอบการ         |                                              | ^       |
| 2          | ชื่อสถานประกอบการ       | ที่ตั้ง                                      |         |
| เลือก      | โรงเรียนรัตนาเอื้อวิทยา | 150 17 หนองยาว โชตนา แม่สูน ฝาง เชียงใหม่ 50 | 110     |
| จำนวนข้อเ  | มูล : 1 รายการ          |                                              |         |
| 4          |                         |                                              |         |

เมื่อกรอกข้อมูลทุกข้อเสร็จสิ้นแล้ว ระบบจะแสดงผลดังภาพ
จากนั้นให้คลิก "เข้าสู่ระบบ" อีกครั้ง

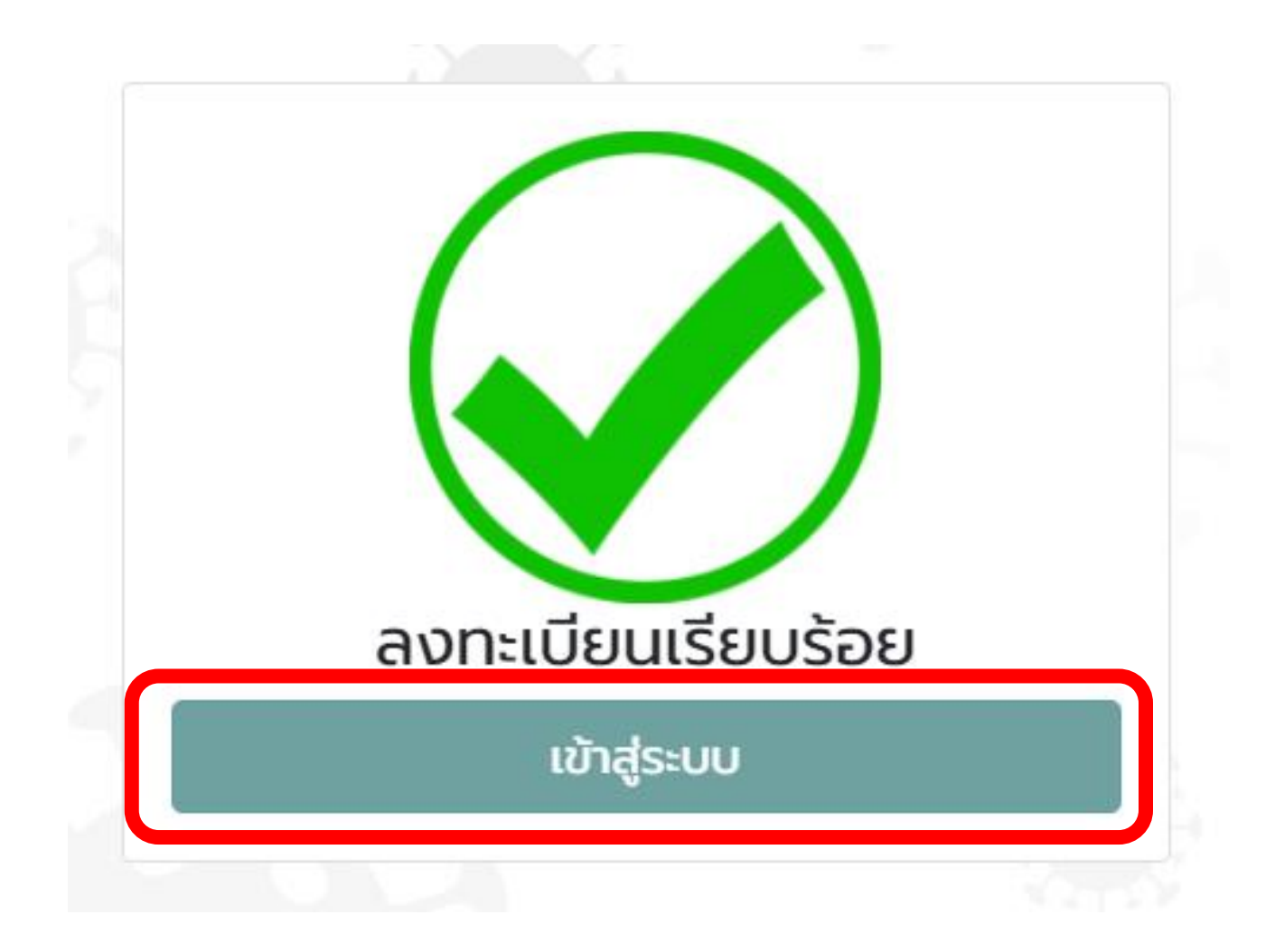

#### 11. ระบบจะแสดงแบบประเมิน ให้ทำแบบประเมินให้ครบถ้วน

| ที่                                                                                                    | 29/04/2564                                                                                   |  |
|----------------------------------------------------------------------------------------------------|----------------------------------------------------------------------------------------------|--|
| 1. ไข้ ไอ น้ำมูก เจ็บคอ คอแห้ง                                                                                                    | วนเพลีย ปวดเมื่อย ท้องเสีย ตาแดง ผื่นขึ้น มีอาการอย่างใดอย่างหนึ่ง 🌈 🕬งจากการกับจะสำนัญงับ 🖊 |  |
| ំ ជ                                                                                                    |                                                                                              |  |
| ັ ໄມ່ນີ                                                                                                    |                                                                                              |  |
| 2. เสียการดมกลิ่น / ลิ้นไม่รับร                                                                                                    |                                                                                              |  |
| ់ ជ                                                                                                    |                                                                                              |  |
| ັ ໄມ່ມີ                                                                                                    |                                                                                              |  |
| 3. หายใจลำบาก / เร็ว เจ็บแน่เ                                                                                                    | ม้าอก เสียความสามารถในการพูด / เคลื่อนไหว                                                    |  |
| ំ ជ                                                                                                    |                                                                                              |  |
| ់ ឃ់រប់                                                                                                    |                                                                                              |  |
| สถานที่เสี่ยง หมายถึง ข้อใดข้ง<br>- สถานที่มีคนอยู่แออัด ระยะหำ<br>- กลุ่มคนที่ดื่มกิน ไม่สวมหน้าก<br>- ทำกิจกรรมในอาคาร/ยานพา<br>- สถานที่ได้รับแจ้งว่ามีผู้ป่วย | มึ่งต่อไปนี้<br>iอยกว่า 1 เมตร<br>พูดคุยเสียงดัง ร้องเพลงแบบตะโกน<br>ะ ที่อากาศไม่ต่ายเท     |  |
| 4. มีเดินทางไปสถานที่เสี่ยง แล                                                                                                    | พฤติกรรมเสี่ยง                                                                               |  |
| ់ ជ                                                                                                    |                                                                                              |  |
| ់ ដែរជ័                                                                                                    |                                                                                              |  |
|                                                                                                    |                                                                                              |  |
|                                                                                                    |                                                                                              |  |

12. เมื่อทำแบบประเมินครบแล้ว หน้าจอจะแสดงผลดังตัวอย่าง เป็นการเสร็จสิ้น

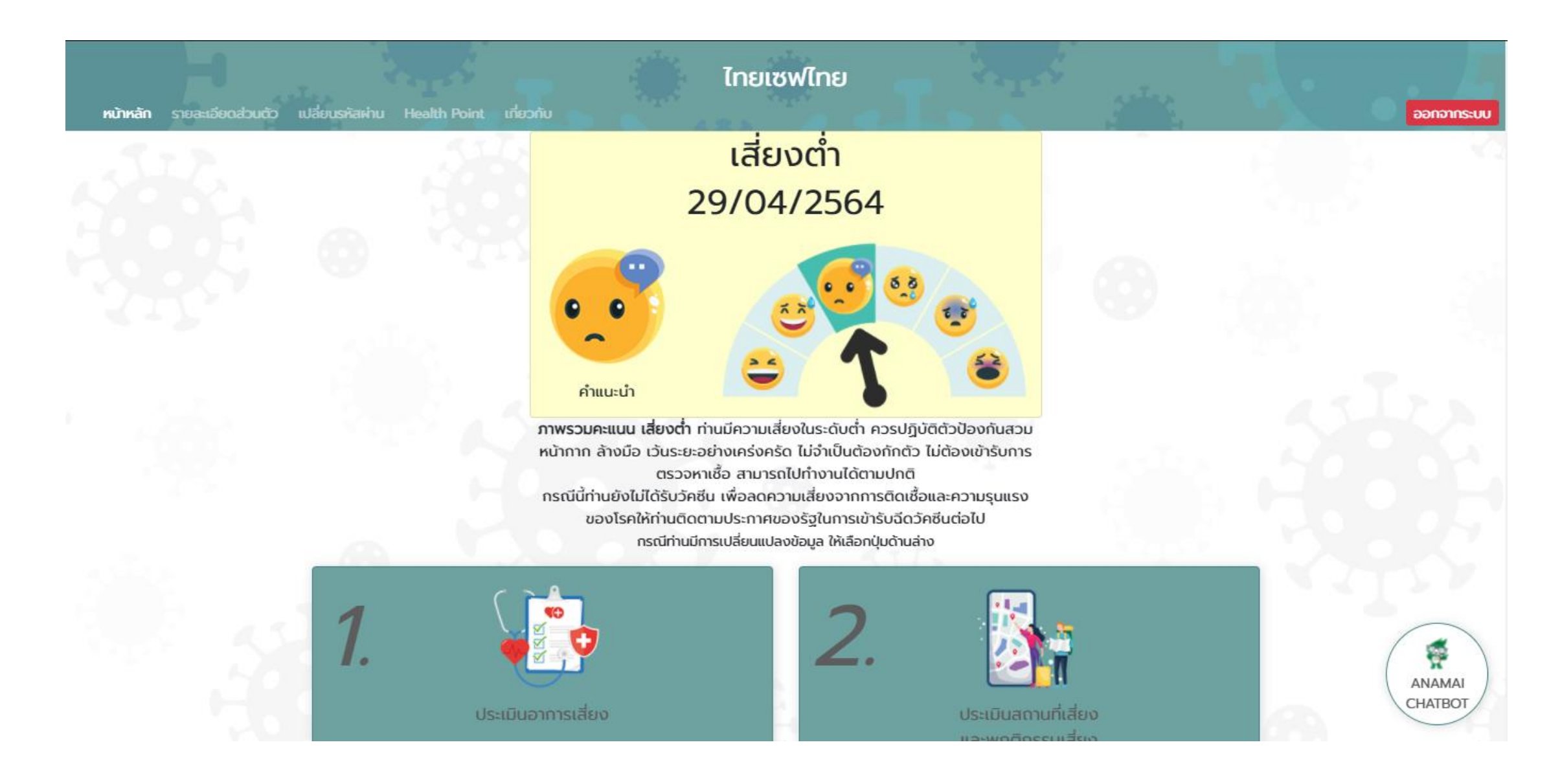